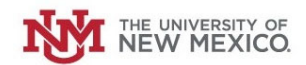

# How to Close a Petty Cash Fund

Login to the Petty Cash Management Application at this URL:

https://lobowebapp.unm.edu/apex\_ban/r/ban\_fsm/pcrr233169/login

Click "Petty Cash Fund Requests (Establish/Close/Increase/Decrease Funds)

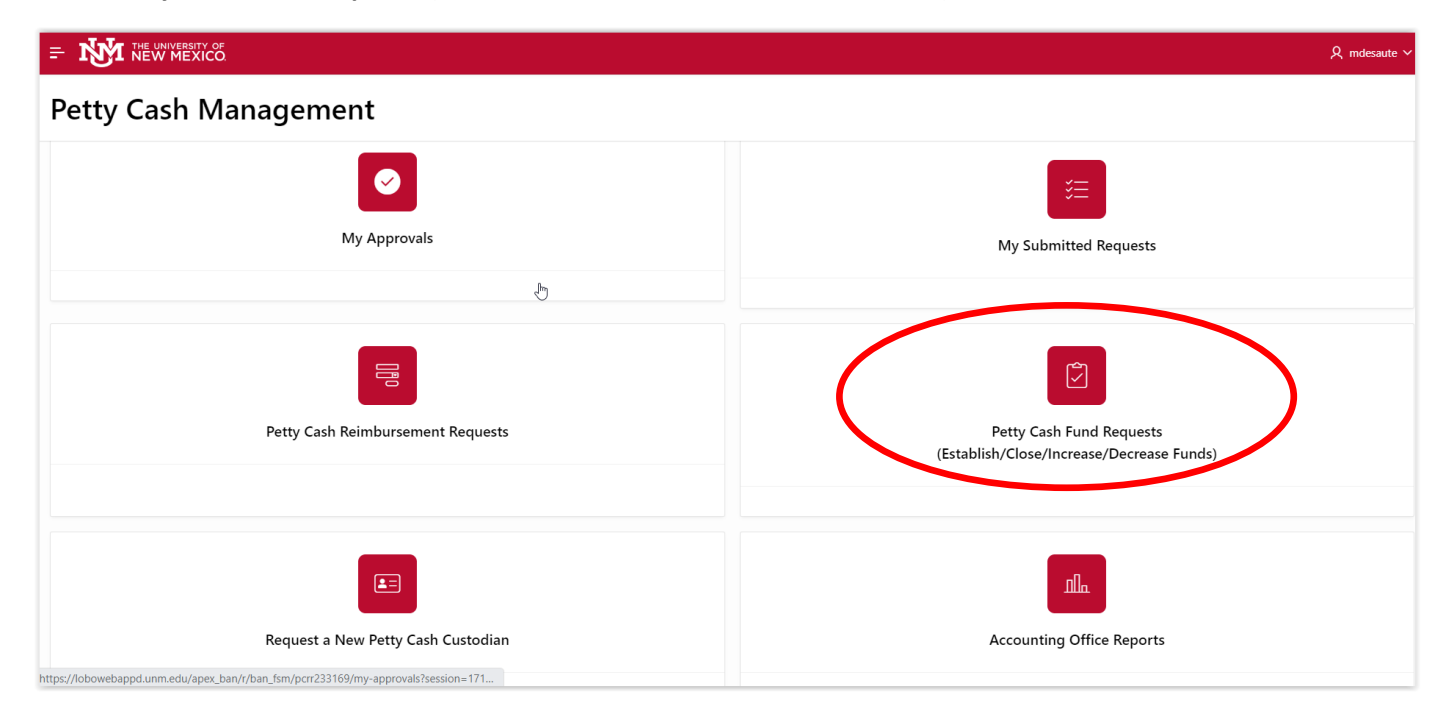

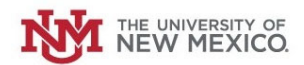

#### Click "Establish/Close Petty Cash Fund.

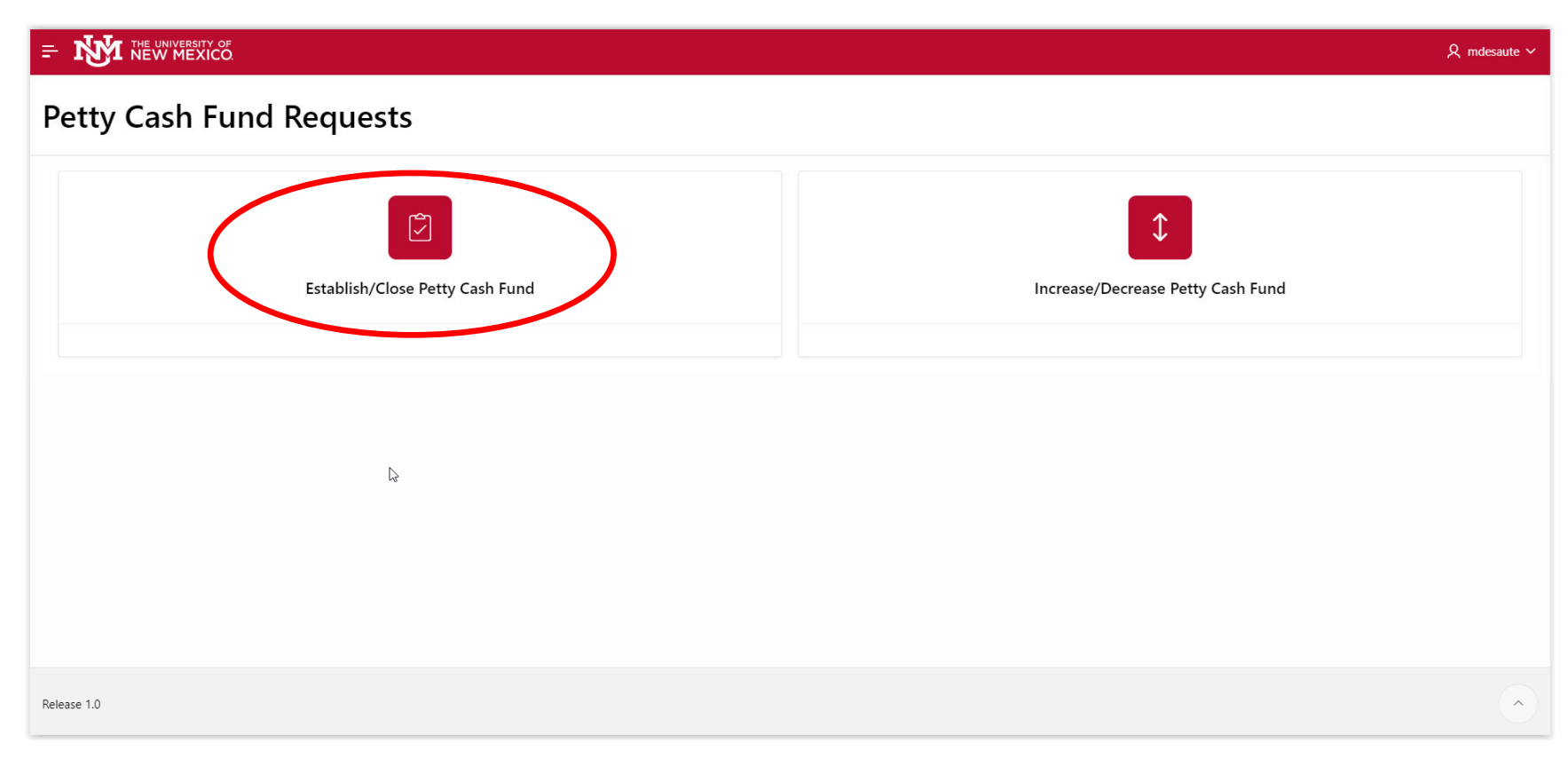

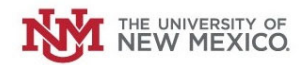

Select the radio button next to "Close Fund."

| Establish/Clo | se Petty Cash F         |
|---------------|-------------------------|
|               | * Action Establish Fund |
|               | O Close Fund            |

# Select the Petty Cash fund to be closed from the drop-down menu.

| Petty Cash Fund      | · · · · · · · · · · · · · · · · · · ·       | / |
|----------------------|---------------------------------------------|---|
| Fund Amount          | Q                                           |   |
| Supervisor           | MU Athletics - 200225                       | * |
|                      | MU Midweek Movie Pc - 2U0228                |   |
| Petty Cash Custodian | MU Lobo Cash - 2U0234                       |   |
| Justification        | MU ISR Petty Cash - 2U0270                  |   |
|                      | MU Emergency Ops Cturetty Cash -<br>2U0274  |   |
|                      | MU Psychology - PCNC Petty Cash -<br>2U0313 |   |
|                      | GU I and G - 4U0006                         | • |

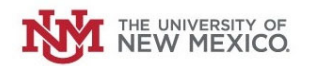

## The Fund Amount should auto-populate.

| Petty Cash Fund | MU Emergency Ops Ctr Petty Cash - | $\sim$ |
|-----------------|-----------------------------------|--------|
| Fund Amount     | \$500.00                          |        |

#### Select your Supervisor from the drop-down menu.

| Supervisor           | Steffany Sandoval (STEFFANY) 🗸             |
|----------------------|--------------------------------------------|
| Petty Cash Custodian | C steff                                    |
| Justification        | Steffan Walters (STEF92)                   |
|                      | Laurie <b>Steff</b> en (L <b>STEFF</b> 10) |
|                      | Steffany Sandoval (STEFFANY)               |
|                      | Stephanie Clapper (ME <b>STEFF</b> I)      |
|                      | Steffen Brown (STEFFEN)                    |
|                      | Jeanine Steffy (JSTEFFY)                   |
|                      | David <b>Steff</b> ensen (DJSKOUSE)        |

### The Petty Cash Custodian should auto-populate.

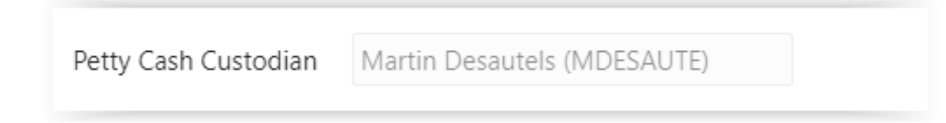

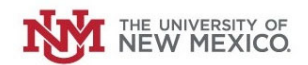

# Provide an explanation as to why the Petty Cash fund is being closed.

| Justification | We no longer need Petty Cash for<br>our operation. Purchases are<br>being made with PCard, Purchase<br>Order and Reimbursements<br>through Chrome River. |
|---------------|----------------------------------------------------------------------------------------------------|
|---------------|----------------------------------------------------------------------------------------------------|

## Once complete, Click "Submit."

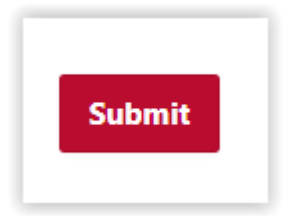

The Request will be routed to your supervisor, your requested Petty Cash Custodian and your Central Accounting office for review and approval. You will receive email notifications for each approval step.